## Wilkes University

### **ESC** HOW DO I CONNECT TO COLONEL WIRELESS?

#### Purpose

This guide outlines the steps necessary to connect to the Colonel wireless network

Requirements

An active Wilkes account

#### Notes

username/nassword See sten 3 below. Steps - 200 to Annos to Arba of Torradua , see an a below to Arba of Torradua , see an a below to Arba of the second second sec

#### Process

#### Houston and most a computer to the wireless network:

1. Open the list of available wireless networks

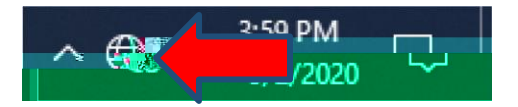

# Wilkes University

## FAQ - DO I CONNECT TO <u>COLONEL</u> WIRELESS?

2. Choose Colonel from the list. Click Connect

3. Your web browser will launch.

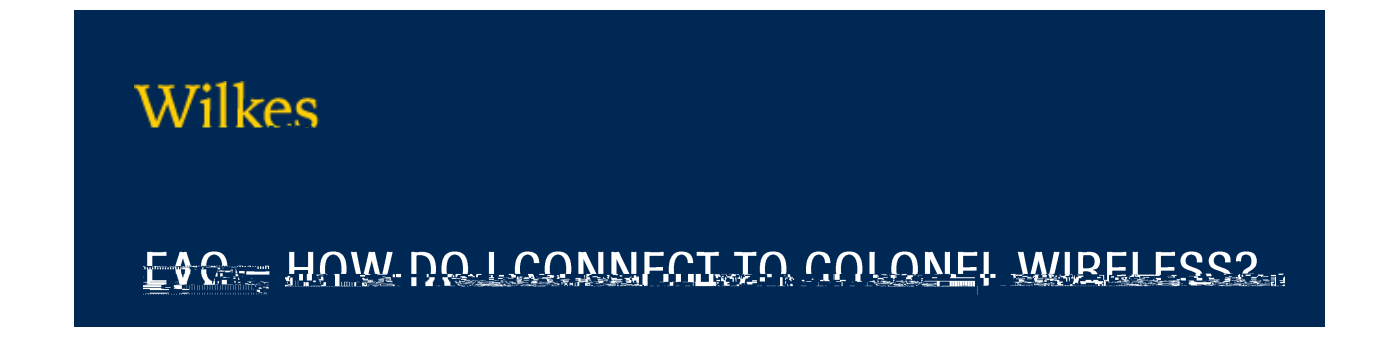

4. Enter your Wilkes username and password, then click Sign On

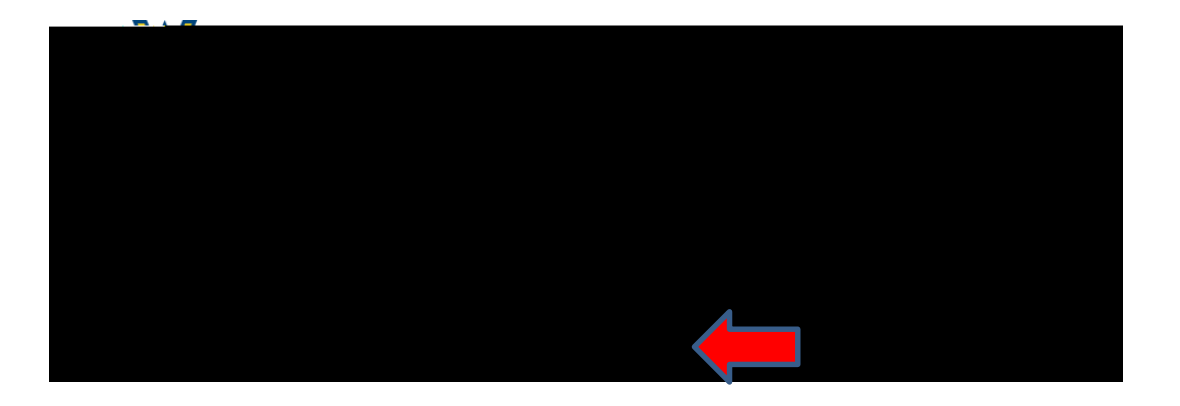

5. Choose Continue when prompted

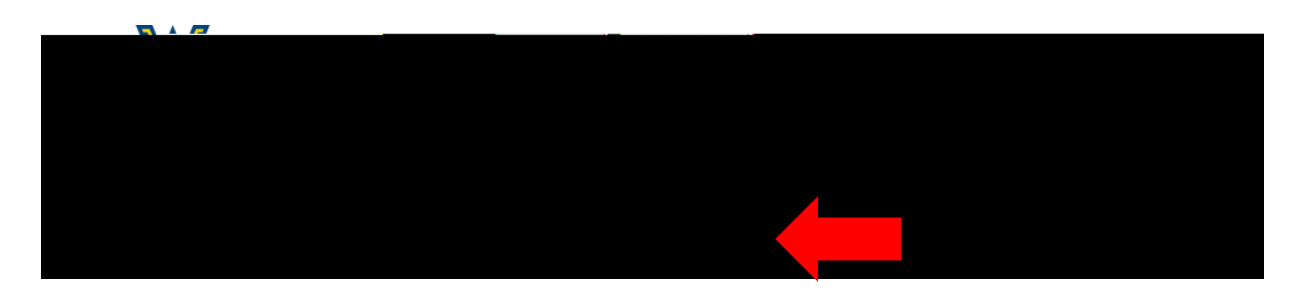

6. You will receive a confirmation message

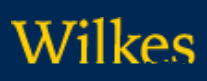

### ESO HOW DO LCONNECT TO COLONEL WIRELESS?

#### How to connect Internet of Things (IoT) devices to the wireless network:

- 1. instructions on how to do so)
- 2. From a computer that is already connected to the Wilkes network, browse to <u>https://www.sciences.com//wilkes.com//wilkes.c</u>

|                         | SITY                     |                                                          |     |
|-------------------------|--------------------------|----------------------------------------------------------|-----|
| Sign On                 | <u> </u>                 |                                                          |     |
| Welcome to the My Devic | es Portal 🚝 🛄 lanage you | 🖉 ersonal ( 🔤 🕮 💥 sign on using your username and passwo | rd. |
|                         |                          | Username:<br>john.carlin                                 |     |
|                         |                          | Passwort                                                 |     |
|                         |                          |                                                          |     |
|                         |                          |                                                          |     |
|                         |                          |                                                          |     |
|                         | ie:≈::=₩•                |                                                          |     |
|                         |                          |                                                          |     |

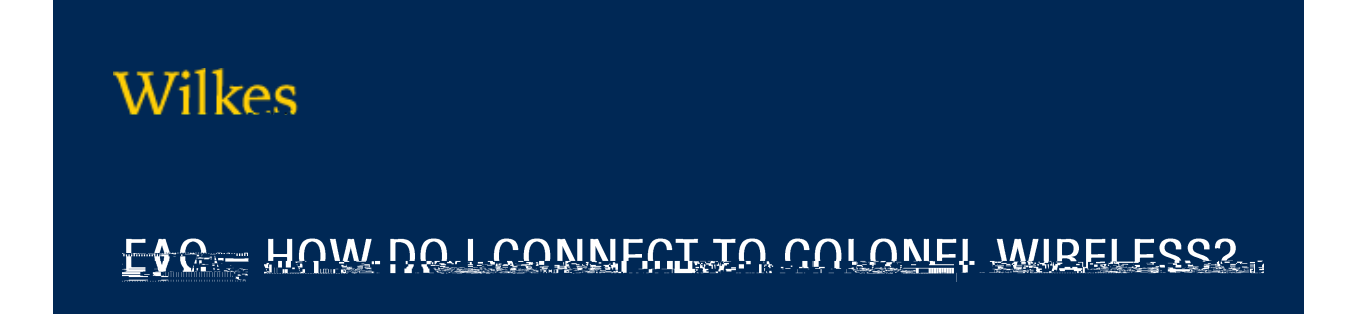

 $3. \ \mathrm{Click} \, \mathrm{Add}$ 

|                        |            |                          | Welco                   |
|------------------------|------------|--------------------------|-------------------------|
| ·····                  |            | <u>1</u>                 | Character construction  |
|                        |            |                          |                         |
|                        | Microse    | afraglebanad dari metkij | Refresh                 |
| Belste                 |            | ilon                     | A Self Plan , Alexandra |
| Status                 | 1C Address | Device Name              | Description             |
| Contact Support   help |            |                          |                         |

4. Enter your Device Name and enter the Device ID. The Device ID is the wireless MAC

|                                                                                                    | Welcom                                                                                                    |
|----------------------------------------------------------------------------------------------------|----------------------------------------------------------------------------------------------------|
|                                                                                                    |                                                                                                    |
| A DESCRIPTION OF A DESCRIPTION OF A DESC | 100 100 100 100 100 100 100 100 100 100                                                                                                    |
| -                                                                                                    |                                                                                                    |
| ſ                                                                                                    | Add Davice                                                                                                    |
|                                                                                                    |                                                                                                    |
|                                                                                                    |                                                                                                    |
| × ب                                                                                                    | Device name                                                                                                    |
|                                                                                                    |                                                                                                    |
|                                                                                                    | 1 🕈 algažasi ón                                                                                                    |
|                                                                                                    |                                                                                                    |
|                                                                                                    |                                                                                                    |
|                                                                                                    | AARCONDORTINE                                                                                                    |
|                                                                                                    |                                                                                                    |
|                                                                                                    | Description:                                                                                                    |
|                                                                                                    | U. Discourse 1                                                                                                    |
|                                                                                                    |                                                                                                    |
|                                                                                                    |                                                                                                    |
| Proposal                                                                                                    | Subject of the second second sec |
| - WORTHRANK AT                                                                                                    |                                                                                                    |
| Context Suggrani   Inste                                                                                                    |                                                                                                    |

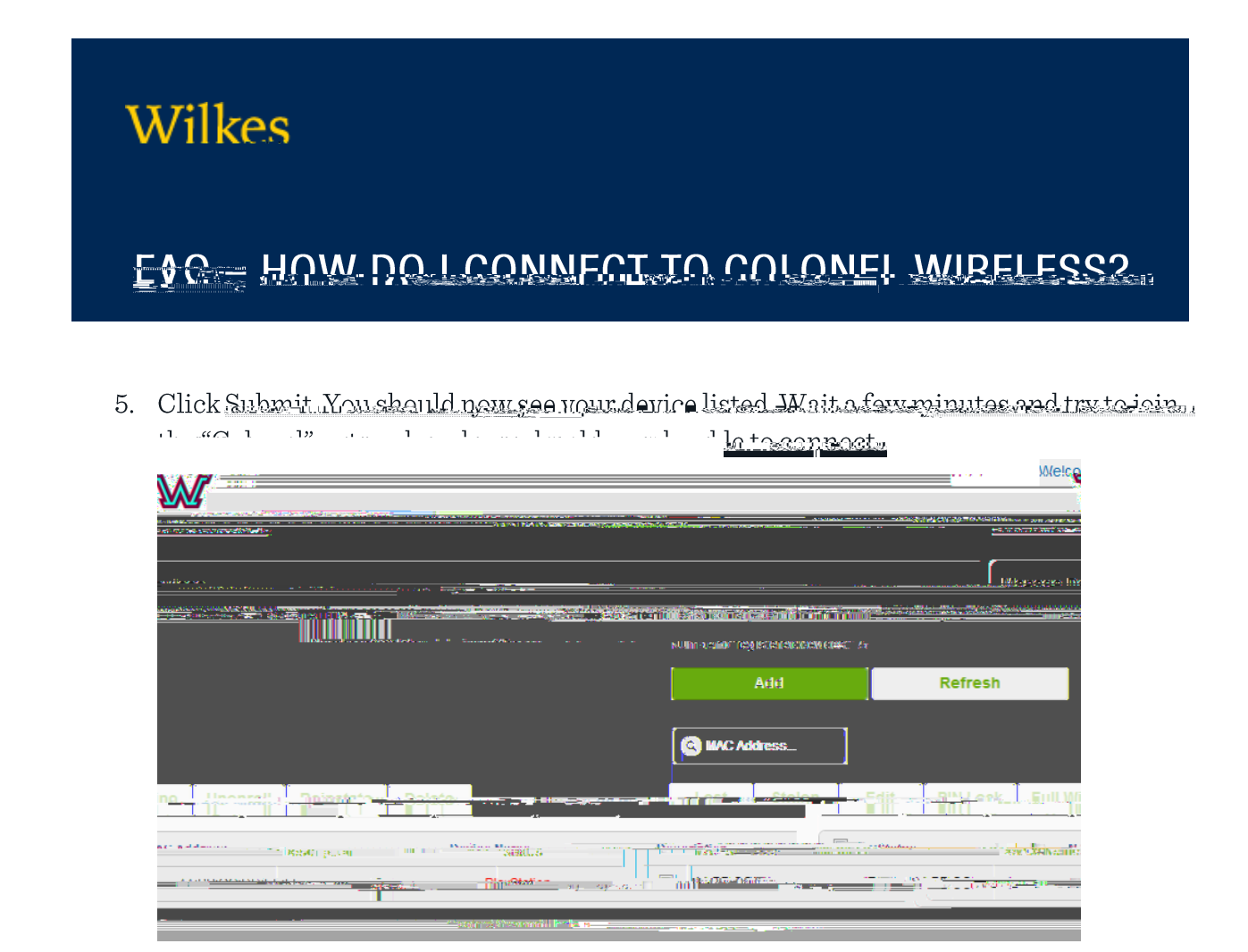